Envie de différence ? Vibrez Triathlon !

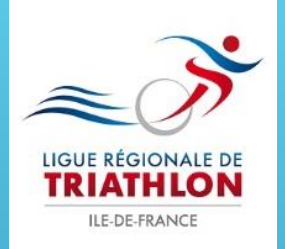

# ENREGISTRER SON ÉPREUVE AUPRÈS DE LA FÉDÉRATION FRANÇAISE DE TRIATHLON

https://espacetri.fftri.com/

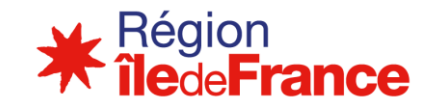

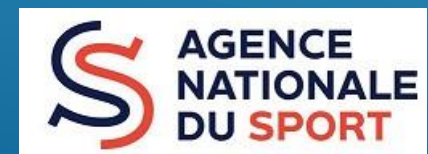

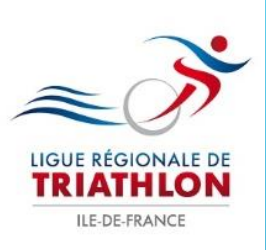

## PRINCIPE

- > La création d'une manifestation se fait en plusieurs étapes:
- > 1<sup>ère</sup> Étape : Créer son compte organisateur
- 2<sup>ème</sup> Étape : Création d'une manifestation : envoi à la Ligue pour validation des dates.
- > 3<sup>ème</sup> Étape Validation de la date par la ligue
- 4<sup>ème</sup> Étape : Remplir la Demande de Licence Manifestation (DLM) Envoi final à la Ligue pour la validation de votre manifestation et procéder au paiement des droits.

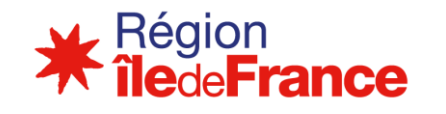

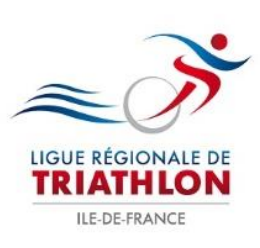

### **SE CONNECTER**

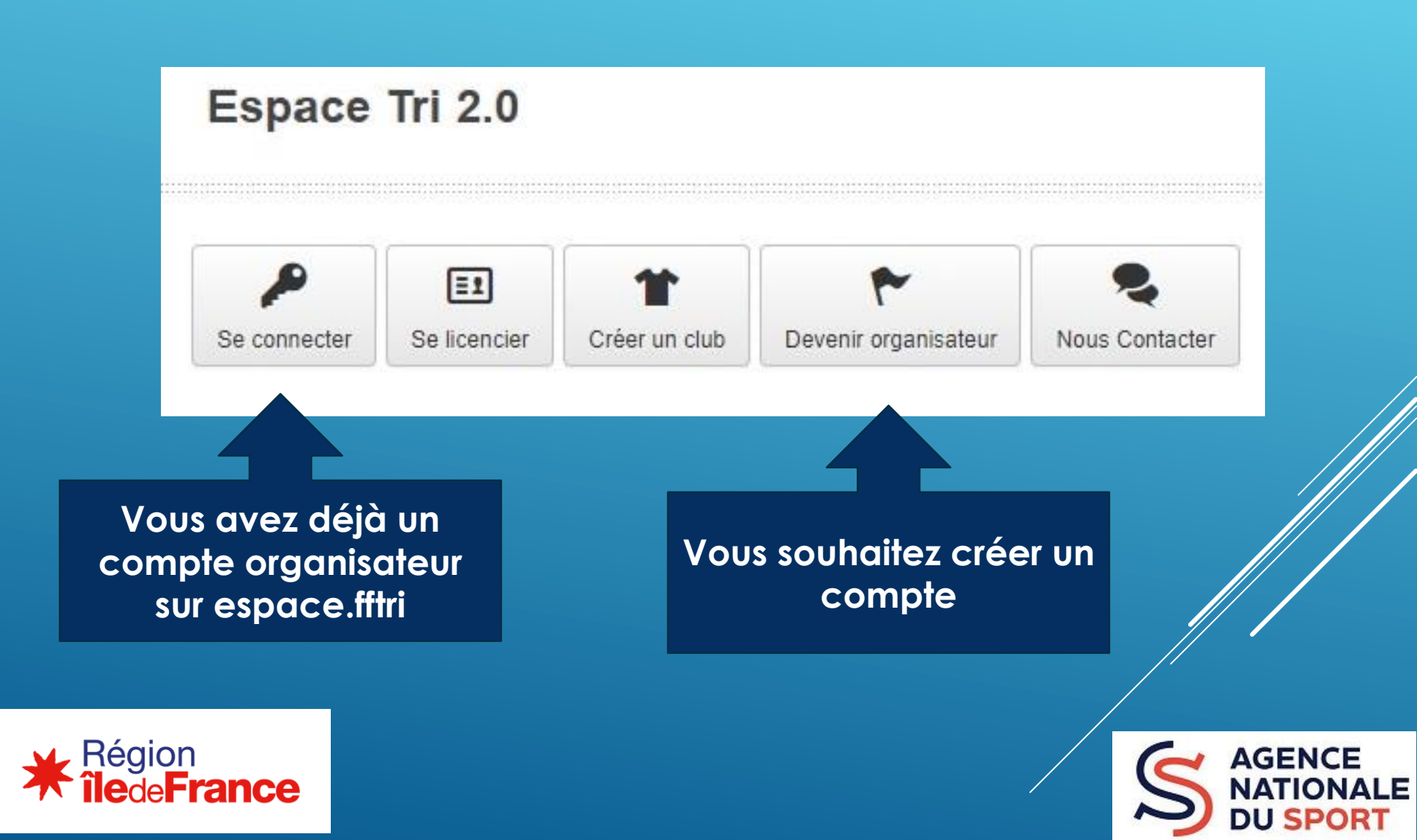

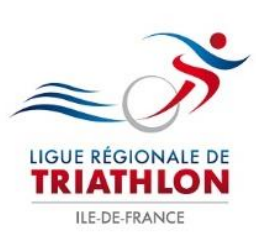

## **DEVENIR ORGANISATEUR**

| Devenir | organisateur |
|---------|--------------|
|         |              |

| Identification de la struc<br>Structure (Snige Socia      |                                                                                   | Pour devenir<br>organisateur :<br>veuillez suivre    |
|-----------------------------------------------------------|-----------------------------------------------------------------------------------|------------------------------------------------------|
| Type de atructure * Numéro de SIHET Nom de la structure * | Chokeir   Numéro de SIREY  Nom de la structure                                    | du site et<br>renseignez<br>l'ensemble des<br>champs |
| Sile web<br>Adresse Principale *                          | Site web<br>ex : 2 RUE DES ALQUETTES                                              | Renseigner tous<br>les champs                        |
| Adresse Détails                                           | Pélaidence / Bâttment / numéro appt. / étage                                      | avec                                                 |
| Lieu-dit ou Bolte<br>Postale                              | Lieu-dit ou Bolie Postele  Checun des chemps peut contenit jusqu'à 38 caractères. | Pour le choix de                                     |
| Code Postal *                                             | Code Postal                                                                       | structure :                                          |
| Vile*                                                     | Vilu                                                                              | n'est pas affilié                                    |
| Coordonnées Respon                                        | sable                                                                             | autre                                                |
| Nom *                                                     | Nom                                                                               | association »                                        |
| Prénom *                                                  | Prinom                                                                            |                                                      |
| Email*                                                    | Email                                                                             | Enregistrer                                          |
| Téléphone *                                               | Téléphorse                                                                        |                                                      |

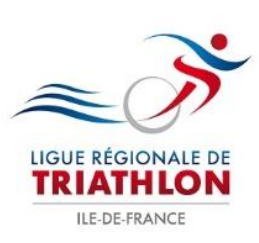

## **DEVENIR ORGANISATEUR**

# Pour se connecter, identifiant «orga + 5 chiffres»

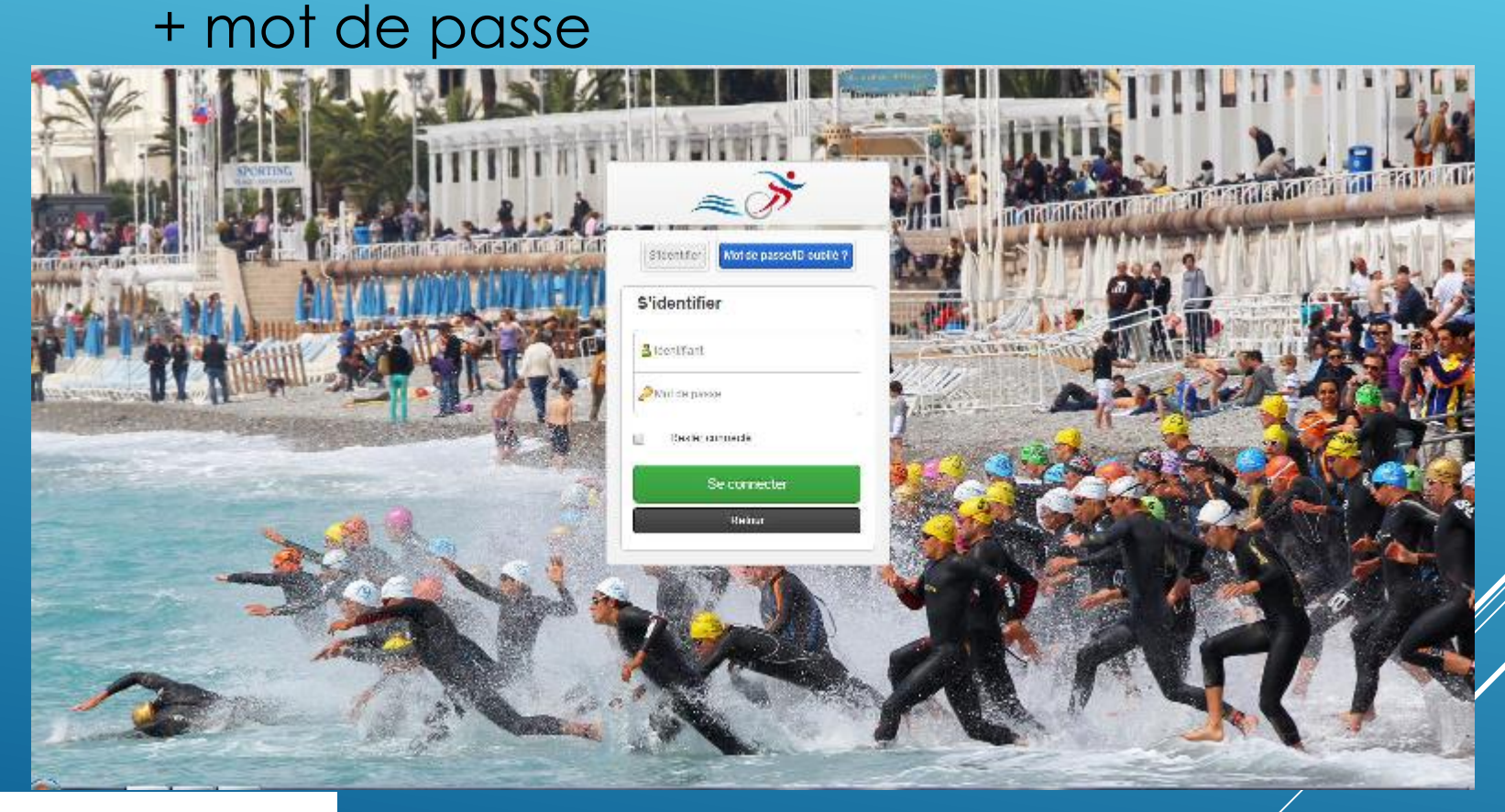

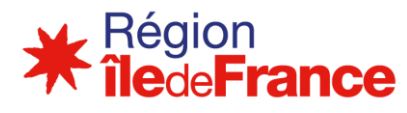

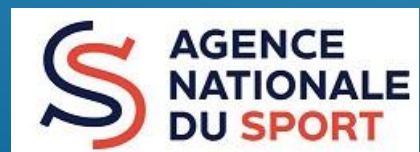

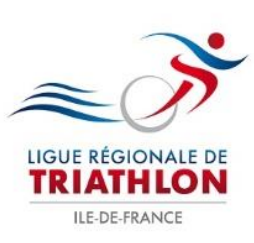

## PAGE D'ACCUEIL

| ← FF Triathlon<br>Organisateur - Ile de France | 🛗 Saison 2018    |                             |                   |                 |
|------------------------------------------------|------------------|-----------------------------|-------------------|-----------------|
| Accueil                                        | Accueil          |                             |                   |                 |
| 三里                                             |                  |                             |                   |                 |
| L'onnées<br>structure<br>organisatrice         | Mon affiliation  |                             | Demande(s) de mar | ifestation 2018 |
| P                                              | lle de Frai      | nce Triathlon -             |                   |                 |
| Manifestations                                 | ORGA004          | 70                          |                   |                 |
| Boutersau                                      | Autre associati  | on                          |                   |                 |
|                                                |                  |                             |                   |                 |
| Inscriptions<br>en ligna                       |                  |                             |                   |                 |
| Nous                                           | Historique des d | emandes de manifestation 20 | 18                |                 |
| Contacter                                      | Nom              | Dates                       | Lique             | Saison          |
| Région<br>îledeFrance                          |                  |                             | S                 | AGENCE          |

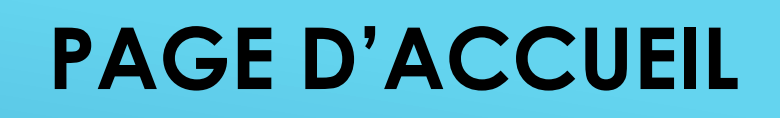

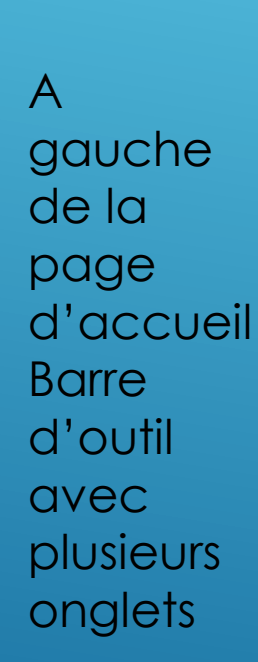

LIGUE RÉGIONALE DE TRIATHLON ILE-DE-FRANCE

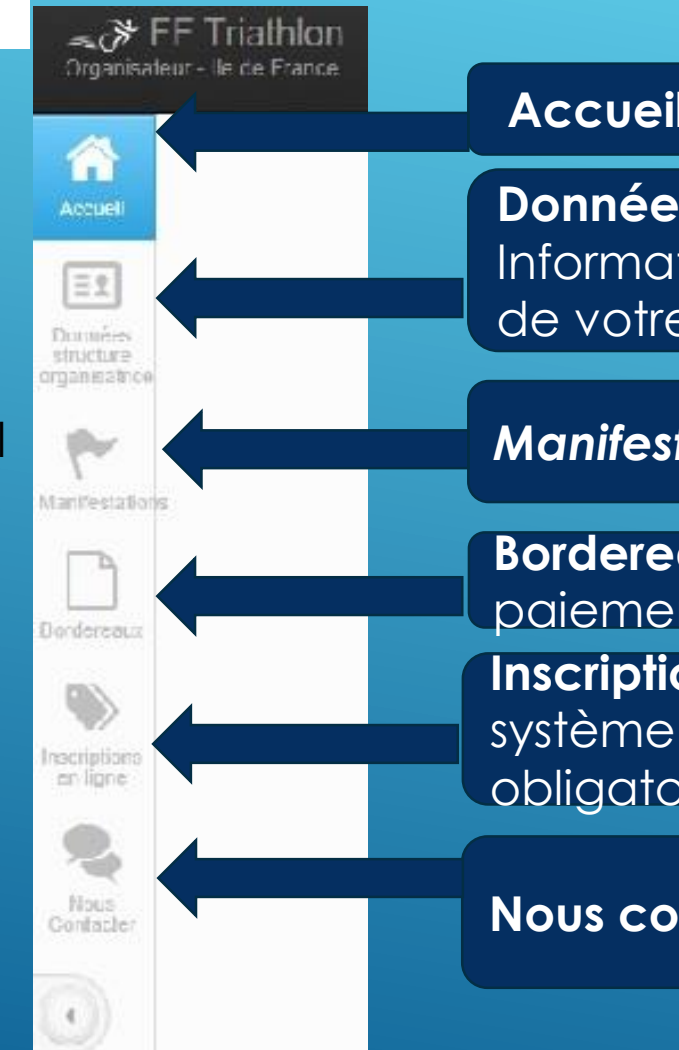

#### Accueil – Permet de revenir sur cette page.

Donnée structure organisatrice : Informations renseignées lors de la création de votre compte

Manifestation : création de manifestation

Bordereau : payé ou en attente de paiement

Inscriptions en ligne : pour souscrire au système d'inscription en ligne (pas obligatoire)

Nous contacter

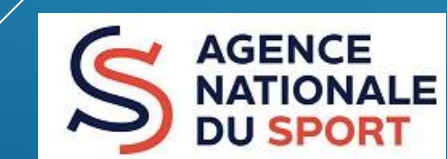

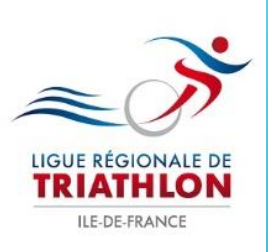

| <i>≈</i>                              | FF Tria<br>eur - Ile de | athlon<br>e France        |  |
|---------------------------------------|-------------------------|---------------------------|--|
|                                       | P                       | Ajouter une manifestation |  |
| Accueil                               | P                       | Liste des manifestations  |  |
| E                                     |                         |                           |  |
| Données<br>structure<br>organisatrice |                         |                           |  |
| Manifestation                         | s                       |                           |  |

Cliquer sur Onglet manifestation

Cliquer sur Ajouter une manifestation

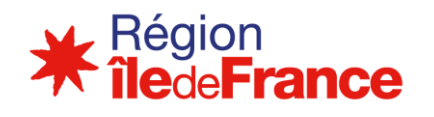

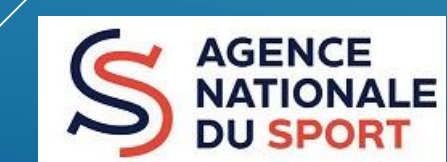

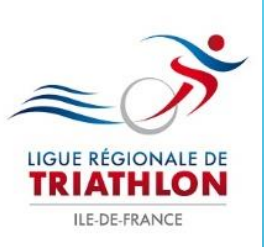

#### Ajouter une manifestation

Développement durable, le sport s'engage®

| Crier une mandestation organisée par LICUE ILE DE HRANCE DE HRANMLON                                                                                                    |
|----------------------------------------------------------------------------------------------------|
| 🖉 Créar 🔰 + Journéesa 🖉 Épreurvesa 🖉 🛅 Envoyar valitation (italis) 🖉 🖉 Licance manifestation 🖉 🛩 Confirmer 🖉 🖉 Pasa complétitores utilisées                                                                                                    |
| Nom de la manifestation *                                                                                                    |
| Nom de la manifestation                                                                                                    |
|                                                                                                    |
| Site web de la manifestation                                                                                                    |
| Site web de la manifestation                                                                                                    |
|                                                                                                    |
| Ligon *                                                                                                    |
| Veuillez choisir une ligue v                                                                                                    |
| Vous devez choisir la Ligue régionale aur laquelle as déroule votre manifestation. Dans le cas contraine, vous vous exposer à un rejet de votre demande.                                                                                                    |
| Date de détrui *                                                                                                    |
| g/mm/2017                                                                                                    |
|                                                                                                    |
| Duile de fin *                                                                                                    |
| jj/mm/2017                                                                                                    |
|                                                                                                    |
| Labela                                                                                                    |
| Libels                                                                                                    |
|                                                                                                    |
|                                                                                                    |
| Label Triathion Durable                                                                                                    |
| Control to Control to Contro |

#### Remplir tous les champs et

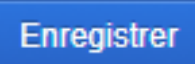

Vous passez sur la page suivante Gérer les journées d'une manifestation

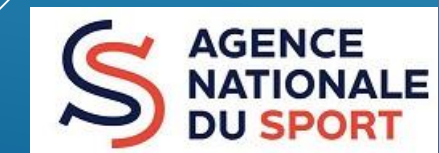

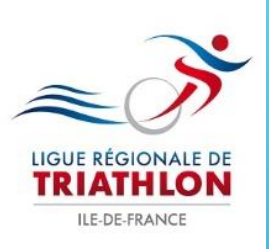

|                                                                                                    | er les journées : essai                                                                                          |                              |                                                         |                |
|----------------------------------------------------------------------------------------------------|----------------------------------------------------------------------------------------------------|------------------------------|---------------------------------------------------------|----------------|
| Pass compétitions unités                                                                                          | Cree:                                                                                                    | <b>- Journées</b> (¢) Épreux | es 🔰 📇 Envoyer validation (clate) 🧳 🖉 Licence manifesta | tion Confirmer |
| de 1     +*     1/2017     Itex     1/2017     Itex     Créer une ou plusieurs iournées de manifestations         | /* Pass compétitions utilis                                                                                      | ės                           |                                                         |                |
| de 1   * lies Vile* Code podat* 1/2017 T Finegistes Annule: Créer une ou plusieurs iournées de manifestations     |                                                                                                    |                              |                                                         |                |
| e* lies vile* Padepada*<br>M22017 I lies Maine Code pada*<br>Code pada*<br>Code pada*<br>Code pada*<br>Code pada* | née 1                                                                                                    |                              |                                                         |                |
| P1/2017     Iter     Vile     Code posld       registrer et ajouter une journêe     Fungisties     Annule         | le: *                                                                                                    | t ieu                        | viile *                                                 | Code postal *  |
| registrer et ajoutter une journée<br>Créer une ou plusieurs journées de monifestations                            | 81/2017                                                                                                    | l ien:                       | Vab:                                                    | Code postal    |
| Créer une ou plusieurs journées de manifestations                                                                 |                                                                                                    |                              |                                                         |                |
| Créer une ou plusieurs journées de manifestations                                                                 | nregistrer et ajouter une                                                                                        | joumée Finajèsha Am          | ule:                                                    |                |
| Créer une ou plusieurs journées de manifestations                                                                 | and the second second second second second second second second second second second second second second second |                              |                                                         |                |
| Créer une ou plusieurs journées de manifestations                                                                 |                                                                                                    |                              |                                                         |                |
|                                                                                                    | <b>O</b> rtí                                                                                                    |                              | · · · · · · · · · · · · · · · · · · ·                   |                |
| Creer one of prosicors joonnees de mannestanons                                                                   | Cree                                                                                                    | er une ou plu                | usieurs journees de manife                              | estations      |
|                                                                                                    |                                                                                                    |                              |                                                         |                |

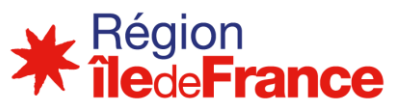

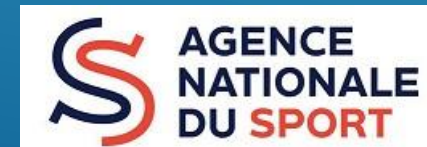

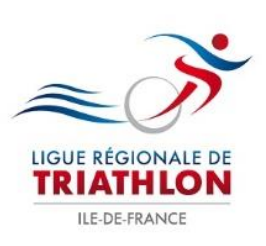

| / Pass cornelitors utilisés |            |                     |                        |       |                                               |
|-----------------------------|------------|---------------------|------------------------|-------|-----------------------------------------------|
|                             |            |                     |                        |       |                                               |
|                             |            | l élécharger le cal | iculateur de distances |       |                                               |
|                             |            |                     |                        |       |                                               |
| × (19/01/2017)              |            |                     |                        |       |                                               |
| reuvə                       |            |                     |                        |       |                                               |
| Discipline *                | Distance * | Format(s)*          | Label(a) championnat   | Labdo | رقي Label                                     |
| Choisir                     | Choisit *  | Clairer             | fdmesir                |       | Faratriathion<br>Cahier des<br>préconisations |
|                             |            |                     |                        |       |                                               |
| gistrer Annuler             |            |                     |                        |       |                                               |
|                             |            |                     |                        |       |                                               |

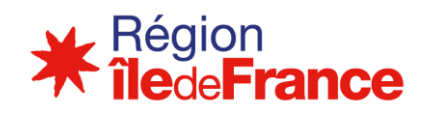

Si p

cliq

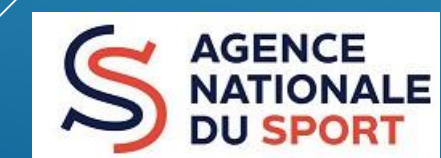

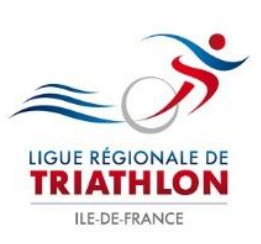

# ENVOI DATE À LA LIGUE

| Envoyer validation (date)            | Envoyer la manifestation à la ligue po | our la validation du calendrier.        |                               |             |
|--------------------------------------|----------------------------------------|-----------------------------------------|-------------------------------|-------------|
| Les épreuves ont bien été modifiées. |                                        |                                         |                               |             |
| Edition de la manifestation          |                                        |                                         |                               |             |
| Créer + Journées                     | 📢 Épreuves                             | Envoyer validation (date)               | Licence manifestation         | V Confirmer |
| Pass compétitions utilisés           |                                        |                                         |                               |             |
|                                      | Étes-vous certain de vouloir envo      | oyer cet évènement en validation (aucun | retour en arrière possible) ? |             |
|                                      |                                        | Envoyer validation (date)               |                               |             |
|                                      |                                        |                                         |                               |             |

La ligue valide ou pas la date de votre épreuve Dans l'attente de cette validation vous n'avez plus la main pour avancer N'hésitez pas à informer la ligue

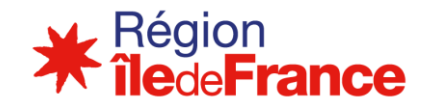

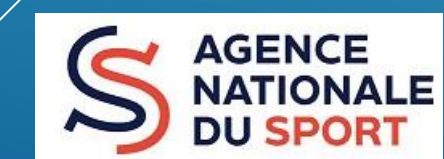

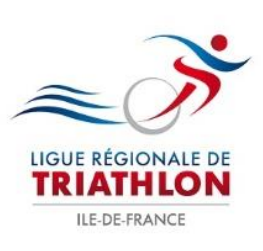

# **ENREGISTREMENT ÉPREUVE**

| Accueil                               | Ainterne preferation Accueil  Liste des manifestations |                                                        |                                                                      |
|---------------------------------------|--------------------------------------------------------|--------------------------------------------------------|----------------------------------------------------------------------|
| Données<br>structure<br>organisatrice | Liste des manifestations en attente d'approbation      | Demande(s) de manifestation 2017                       |                                                                      |
| ~                                     | LIGUE ILE DE FRANCE DE                                 | 🍋 essai                                                | E ILE DE FRANCE 45 %                                                 |
| Manifestation                         | TRIATHLON - ORGA00821                                  | 45% - La ligue a confirmé les dates de votre manifesta | ation. Vous pouvez dès maintenant effectuer votre demande de licence |
|                                       | Autre association                                      | manifestation.                                         |                                                                      |
| Bordereaux                            | Télécharger - saison 2017                              | 🍋 entrainement Garmin Triathlon                        | ILE DE FRANCE                                                        |
| Inscriptions<br>en ligne              |                                                        | 100% - Votre licence manifestation a été validée. Elle | est disponible.                                                      |
| Nous                                  |                                                        | 阳 entrainement Garmin Triathlon                        | E ILE DE FRANCE 100 %                                                |

- Cliquez sur manifestations
- puis Liste des manifestations

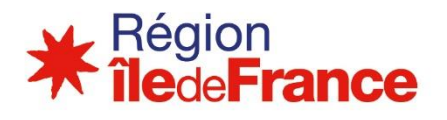

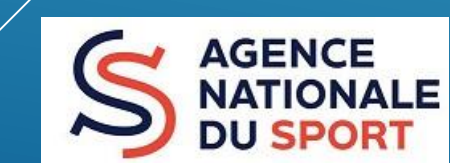

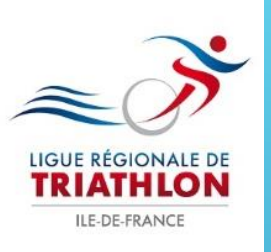

Liste des demandes de manifestations envoyées à la ligue - LIGUE ILE DE FRANCE DE TRIATHLON

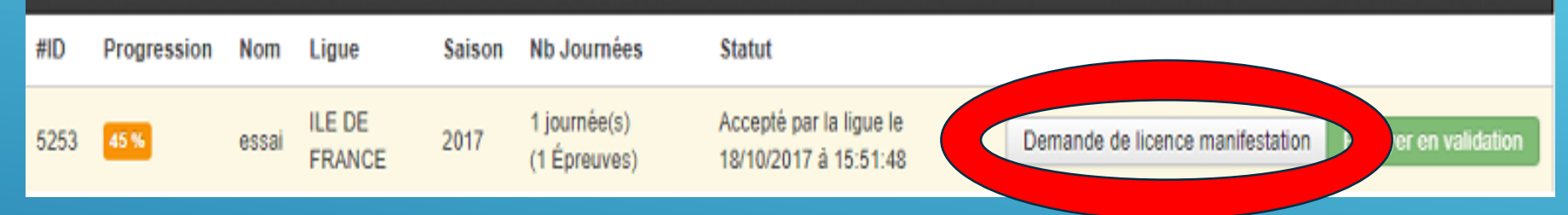

- Cliquez sur Demande de licence Manifestation
- > Une nouvelle page s'ouvre

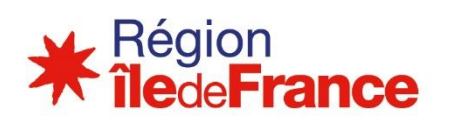

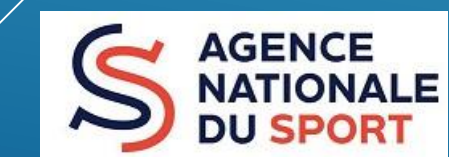

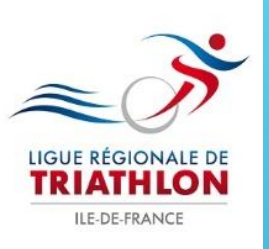

# Les documents en téléchargement pour vous accompagner dans votre création

| Compléter votre demande de licence manifestation                                                                                                    |  |  |  |  |  |
|----------------------------------------------------------------------------------------------------|--|--|--|--|--|
| 🖍 Créer 🕂 Journées 📢 Épreuves 🛗 Envoyer validation (date) 🧪 Licence manifestation 🗸 Confirmer                                                                                                    |  |  |  |  |  |
| Pass compétitions utilisés                                                                                                    |  |  |  |  |  |
| Documents à télécharger                                                                                                    |  |  |  |  |  |
| RGF 2017       RTS Swimrun       RTS Raids       Procédure pass-compétition       CERFA pour compétitions       Guide pratique des épreuves loisir       Procédure - Pass loisir         CERFA pour randos et animathlons       DPS - Référentiel national |  |  |  |  |  |
| Documents assurance                                                                                                    |  |  |  |  |  |
| Dossier Technique Duathlon Dossier Technique Triathlon Dossier Technique Aquathlon Dossier Technique Bike & Run Demandes Matériels Grille d'évaluation - Label Triathlon Féminin                                                                           |  |  |  |  |  |
| Notice Grille d'évaluation - Label Triathlon Féminin Critères Label Triathlon Féminin - Organisateurs Détail critères Label Triathlon Féminin                                                                                                    |  |  |  |  |  |

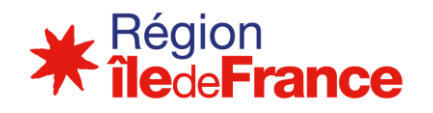

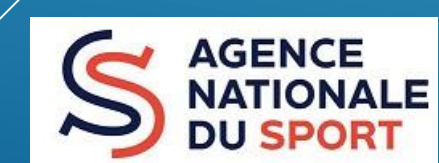

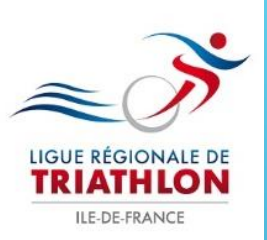

Renseignez correctement les différentes cases Pour le tarif inscription, en cas de tarif progressif, mettre le tarif le plus élevé Si vous avez plusieurs épreuves, il faut renseigner le tarif d'inscription pour chaque épreuve

Le cout de la licence manifestation se calcule automatiquement.

| Compléter la journée #1 (19/01/2017)                      |                              |                          |                                 |  |  |
|-----------------------------------------------------------|------------------------------|--------------------------|---------------------------------|--|--|
| Détails de la journée                                     |                              |                          |                                 |  |  |
| Journée du 19/01/2017<br>Lieu Piscine Paris 75020         |                              |                          |                                 |  |  |
| Discipline<br>Triathlon                                   | Distance<br>XS *             | Format(s)                | Label(s) championnat<br>Choisir |  |  |
| Tarif inscription   Image: Tarif inscription     0.00   € | Droits lic. Manif.<br>0.00 € | Prix du pass compétition |                                 |  |  |
| Droits journée lic. Manif. 0 €                            |                              |                          |                                 |  |  |
|                                                           |                              |                          |                                 |  |  |

Droits manif. lic Manif. 0 €

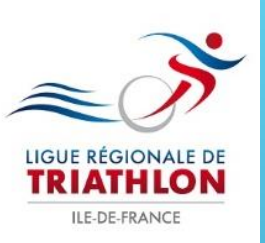

| Informations complémentaires de votre évènement                                              |                                                                                                    |          |
|----------------------------------------------------------------------------------------------|----------------------------------------------------------------------------------------------------|----------|
| Nom du médecin ou de la structure sécurité                                                   |                                                                                                    |          |
| Nom du médecin ou de la structure sécurité                                                   |                                                                                                    |          |
| Coordonnées du médecin ou de la structure sécurité                                           | Mettre le nom de la personne                                                                                                    |          |
| Coordonnées du médecin ou de la structure sécurité                                           | responsable des secours (médecin<br>ou organisme de secours ou autre<br>personne                                                                                                    |          |
| Documents à téléverser (demandés<br>par la ligue)<br>— DOSSIER TECHNIQUE DE L'ORGANISATION   | Téléversement des documents relatifs à votre évènement     Ajoutez les fichiers nécessaires (voir liste sur le coté) et cliquez sur le bouton "Démarrer le téléversement".     Types de fichiers acceptés : Word (.doc, .docx), Excel (.xls, .xlsx), images (.jpg, .jpeg, .png, .gif), PDF (.pdf) et Zip (.zip). |          |
|                                                                                              | Nom de fichier Taille Statut                                                                                                    |          |
|                                                                                              |                                                                                                    | *        |
| Vous devez obligato<br>préfectoral de l'épre<br>Des dossiers types p<br>la ligue ne validera | Direment télécharger le dossier technique ou dossier<br>euve<br>Dar discipline sont en téléchargement sans ce documen<br>pas l'épreuve                                                                                                    | nt<br>CE |
|                                                                                              |                                                                                                    | NALE     |

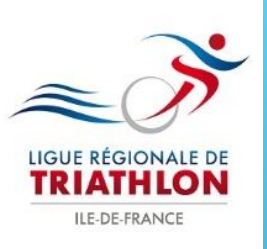

## **ENVOYER POUR VALIDATION FINALE**

Envoyer pour validation finale Envoyer à la ligue afin d'obtenir la licence manifestation.

| Envoyer pour validation finale |                         |                                              |                                    |             |
|--------------------------------|-------------------------|----------------------------------------------|------------------------------------|-------------|
| 🖉 Créer 🕂 Journées             | 📢 Épreuves              | Envoyer validation (date)                    | Licence manifestation              | ✓ Confirmer |
| Pass compétitions utilisés     |                         |                                              |                                    |             |
|                                | Êtes-vous certain de vo | uloir envoyer cet évènement en validation (a | ucun retour en arrière possible) ? |             |
|                                |                         | Envoyer en validation                        |                                    |             |
|                                |                         |                                              |                                    |             |
| Upo fois tor                   | miná il faut            | 😁 Envover en validati                        | 00                                 |             |
| one lois lei                   | mine, il laur           |                                              |                                    |             |
|                                |                         |                                              |                                    |             |
|                                |                         |                                              |                                    |             |
| 🛶 Région                       |                         |                                              |                                    |             |
| <b>Tile</b> de France          |                         |                                              |                                    |             |

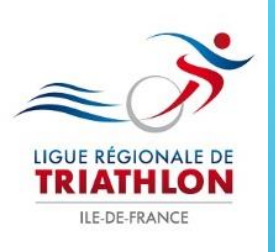

### **ENVOYER POUR VALIDATION FINALE**

Créer une manifestation

AGENCE

NATIONALE

**DU SPORT** 

Liste des manifestations en attente d'appropation

Liste des manifestations en attente d'approbation - LIGUE ILE DE FRANCE DE TRIATHLON

Aucune manifestation. Cliquez ici pour créer une nouvelle manifestation

| Liste des demandes de manifestations envoyées à la ligue - LIGUE ILE DE FRANCE DE TRIATHLON |             |       |               |        |                           |                                                               |   |  |  |
|---------------------------------------------------------------------------------------------|-------------|-------|---------------|--------|---------------------------|---------------------------------------------------------------|---|--|--|
| #D                                                                                          | Progression | Nom   | Ligue         | Saison | Nb Journées               | Statut                                                        |   |  |  |
| 5253                                                                                        | 75 %        | essai | ILE DE FRANCE | 2017   | 1 journée(s) (1 Épreuves) | Manifestation complétée en attente d'approbation par la ligue | * |  |  |

Reste à payer les droits d'agrément à la ligue par chèque ou par virement La ligue valide votre épreuve après réception du paiement.

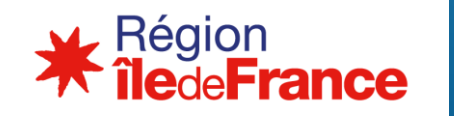

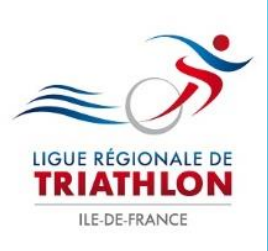

#### **ENVOYER POUR VALIDATION FINALE**

Pour vous aider, vous accompagner dans cette démarche de création d'épreuve. N'hésitez pas à nous contacter

idftriathlon@bbox.fr elodie.chaverou@idftriathlon.com 01.40.33.95.43

**Bonne organisation** 

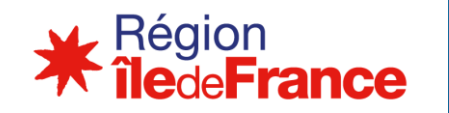